# Software di Calcolo - Microsoft Excel

# Corso di Laurea in Economia Aziendale

## Prof.ssa Paola Lapadula - Università degli Studi della Basilicata

A.A. 2024/2025

# Sommario del Corso

Il corso si articola sui seguenti argomenti principali:

- Excel e Area di lavoro: Comprensione dell'interfaccia e degli elementi base
- Lavorare con le celle: Gestione dei dati, inserimento, modifica, copia e spostamento
- Immissione automatica dei dati e applicazione dei formati
- Le formule: Operatori aritmetici, funzioni predefinite, utilizzo di intervalli
- Riferimenti/indirizzi: Assoluti, relativi e misti
- Nidificazione delle funzioni
- Layout, Anteprima di Stampa e Formattazione

# 1. Introduzione a Microsoft Excel

## Cos'è Excel

Microsoft Excel è un **foglio elettronico** (o foglio di calcolo) facente parte del pacchetto Microsoft Office. I fogli elettronici sono applicazioni estremamente utili per:

- Gestire grossi quantitativi di dati organizzati in tabelle o elenchi
- Effettuare calcoli anche complessi in modo relativamente semplice
- Organizzare e analizzare informazioni numeriche e testuali

## Avvio e Chiusura del Programma

### Per aprire Excel:

• Start di Windows  $\rightarrow$  Microsoft Excel dal sottomenu Programmi

#### Per chiudere Excel:

- Fare clic sul pulsante di chiusura X posto in alto a destra della finestra
- Oppure scegliere  $File \rightarrow Esci$

# 2. Area di Lavoro di Excel

## Struttura Fondamentale

L'area di lavoro di Excel è organizzata secondo i seguenti elementi:

#### Cartella di Lavoro

- È l'oggetto principale creato con Excel
- Può contenere uno o più fogli di lavoro
- I fogli sono le "pagine" o "schede" dove vengono immessi e modificati i dati

#### Foglio Elettronico

- Ogni foglio è suddiviso in una griglia di righe e colonne
- Colonne: identificate da lettere dell'alfabeto (A, B, C, ..., Z, AA, AB, ..., XFD)
   o Totale: 16.384 colonne (fino alla colonna XFD)
- **Righe**: numerate in ordine crescente (1, 2, 3, ...)
  - Totale: **1.048.576 righe**

#### Celle

- Ogni cella è identificata dalla sua posizione di riga e colonna
- Esempio: la prima cella in alto a sinistra ha l'indirizzo A1
- Ogni cella può contenere fino a 255 caratteri (testo o numeri)

### Creazione e Gestione delle Cartelle di Lavoro

#### Creare una Nuova Cartella

- Fare clic sul pulsante Nuovo
- Oppure File  $\rightarrow$  Nuovo per accedere ai modelli disponibili

#### Salvare una Cartella di Lavoro

- Fare clic sul pulsante **Salva**
- Oppure File  $\rightarrow$  Salva
- Per creare un modello: File  $\rightarrow$  Salva con nome e selezionare Modello (estensione .xltx)

### Gestione dei Fogli di Calcolo

#### **Operazioni sui Fogli**

- Attivare un foglio: fare clic sulla relativa etichetta
- Rinominare: doppio clic sull'etichetta e digitare il nuovo nome
- Cambiare ordine: trascinare l'etichetta nella nuova posizione
- Duplicare: Modifica → Sposta o copia foglio
- Eliminare: Modifica  $\rightarrow$  Elimina Foglio ( $\triangle$  operazione definitiva)
- Menu contestuale: tasto destro sull'etichetta per accesso rapido

## Limiti dei Fogli

- Fino a 255 fogli di lavoro per cartella
  Possibili diversi tipi di fogli (fogli di lavoro, fogli grafici)

# 3. Utilizzo di Celle e Intervalli

## Navigazione e Selezione

#### Cella Attiva

- La cella attiva è quella correntemente selezionata
- Navigazione con i **tasti di direzione**  $\leftarrow$ ,  $\uparrow$ ,  $\rightarrow$ ,  $\downarrow$
- La barra della formula mostra l'indirizzo della cella attiva

#### Selezione di Intervalli

- Intervallo di celle adiacenti: fare clic e trascinare da una cella all'altra
- Selezione di riga/colonna: cliccare sulle rispettive intestazioni
- Intervalli multipli: tenere premuto CTRL e selezionare più aree

### Riferimenti di Intervallo

I riferimenti di intervallo consistono nell'**indirizzo della cella nell'angolo in alto a sinistra** e quello della **cella nell'angolo in basso a destra**, separati da **due punti**.

**Esempio**: A1:C10 indica l'intervallo dalla cella A1 alla cella C10.

## **Operazioni con le Celle**

#### Inserimento e Eliminazione

- Inserire celle/righe/colonne: Inserisci → Celle/Righe/Colonne
- Menu contestuale: tasto destro per accesso rapido alle operazioni
- Possibilità di inserire intervalli di celle vuote

# 4. Gestione dei Dati nelle Celle

## Tipi di Dati

Le celle possono contenere tre tipi principali di dati:

### 1. Etichette (Dati Testuali)

- Testo descrittivo
- Allineamento predefinito: a sinistra

#### 2. Valori (Dati Numerici)

- Numeri, date, orari
- Allineamento predefinito: a destra
- Se contengono lettere o caratteri speciali, Excel li tratta come testo

#### 3. Formule

- Espressioni per eseguire calcoli
- Iniziano sempre con il simbolo =

## Inserimento e Modifica dei Dati

#### Inserimento

- Digitare i dati nella cella attiva
- Confermare con:
  - **INVIO** (si sposta alla cella sottostante)
  - **TAB** (si sposta alla cella a destra)
  - Pulsanti sulla barra della formula:  $\checkmark$  (conferma) o X (annulla)

### Modifica

- Doppio clic sulla cella per modificare direttamente
- Oppure selezionare la cella e modificare nella barra della formula
- CANC per eliminare il contenuto
- Modifica  $\rightarrow$  Cancella per opzioni avanzate di cancellazione

### Copia e Spostamento dei Dati

#### Metodi Disponibili

- 1. Copia/Incolla tradizionale:
  - $\circ$  **CTRL+C** (copia) + **CTRL+V** (incolla)
  - CTRL+X (taglia) + CTRL+V (incolla)
- 2. Trascinamento con mouse:
  - Selezionare le celle
  - Posizionarsi sul bordo dell'intervallo
  - Trascinare nella posizione desiderata

## Incolla Speciale

- Modifica → Incolla speciale per operazioni avanzate
   Permette di copiare solo formati, valori, formule, ecc.
   Inserisci → Celle copiate per inserire senza sostituire

# 5. Immissione Automatica dei Dati

## **Concetto Base**

L'immissione automatica consente di:

- Evitare operazioni ripetitive
- Risparmiare tempo
- Creare serie di dati in modo automatico

## Tipi di Serie Automatiche

#### 1. Serie Numeriche

- **Esempio**: 10, 20, 30, 40...
- Inserire i primi due valori, poi trascinare

### 2. Serie Ordinali

- Esempio: primo, secondo, terzo...
- Spesso basta un solo valore iniziale

### 3. Serie di Date e Orari

- **Esempio**: lun, mar, mer, gio...
- Inserire "lun" e trascinare il quadratino di riempimento

## Tecnica del Quadratino di Riempimento

- 1. Inserire il dato iniziale (o i primi due per le serie)
- 2. Selezionare la cella
- 3. Posizionare il puntatore sul **quadratino di riempimento** (angolo in basso a destra)
- 4. Il puntatore assume la forma +
- 5. Trascinare nella direzione desiderata

### Personalizzazione delle Serie

- Strumenti  $\rightarrow$  Opzioni  $\rightarrow$  Modifica per definire serie personalizzate
- Excel riconosce automaticamente molti tipi di serie predefinite

# 6. Formattazione delle Celle

## Formati Numerici

#### Accesso alla Formattazione

- Formato  $\rightarrow$  Celle per accedere alla finestra completa
- 6 schede disponibili: Numero, Allineamento, Carattere, Bordo, Motivi, Protezione

#### Categorie di Formato Numerico

- Generale: formato predefinito
- Numero: controllo decimali, separatore migliaia
- Valuta: simboli monetari
- Contabilità: allineamento per calcoli finanziari
- Data e Ora: vari formati temporali
- Percentuale: visualizzazione in percentuale
- Frazione: rappresentazione frazionaria
- Scientifico: notazione esponenziale

## Riconoscimento Automatico dei Formati

- Excel riconosce automaticamente molti formati durante la digitazione
- Esempio: digitando "€ 100,00" viene applicato automaticamente il formato valuta
- Se non soddisfatti, usare Formato  $\rightarrow$  Celle per forzare un formato specifico

# 7. Le Formule in Excel

## Concetti Fondamentali

#### Definizione

Una **formula** è un'equazione che:

- Analizza i dati del foglio di lavoro
- Esegue operazioni (addizione, moltiplicazione, confronti, ecc.)
- Unisce valori
- Restituisce un risultato

#### Sintassi delle Formule

Struttura obbligatoria:

- 1. Segno di uguale (=) all'inizio
- 2. Operandi (valori, celle, intervalli)
- 3. **Operatori** (+, -, \*, /, ecc.)

Esempio base: =A1+A2+A3

## Tipi di Riferimenti nelle Formule

### **Riferimenti Locali**

• Stesso foglio: =A1+B1

### Riferimenti a Altri Fogli

- Stessa cartella: ='Nome Foglio'!A1
- Esempio: ='SP civ'!C11

#### Riferimenti Esterni

- Altre cartelle di lavoro
- Sintassi più complessa con percorsi

### **Operatori nelle Formule**

#### 1. Operatori Aritmetici

| Operatore | Operazione      | Esempio |
|-----------|-----------------|---------|
| +         | Addizione       | =A1+B1  |
| _         | Sottrazione     | =A1-B1  |
| *         | Moltiplicazione | =A1*B1  |
| /         | Divisione       | =A1/B1  |

| Operatore | Operazione           | Esempio |
|-----------|----------------------|---------|
| ^         | Elevamento a potenza | =A1^2   |
| %         | Percentuale          | =A1*10% |

#### 2. Operatori di Confronto

| Operatore  | Significato       | Risultato  |
|------------|-------------------|------------|
| =          | Uguale            | VERO/FALSO |
| >          | Maggiore          | VERO/FALSO |
| <          | Minore            | VERO/FALSO |
| >=         | Maggiore o uguale | VERO/FALSO |
| <=         | Minore o uguale   | VERO/FALSO |
| $\diamond$ | Diverso           | VERO/FALSO |

#### 3. Operatori di Testo

- & (ampersand): unisce stringhe di testo
- Esempio: ="Ciao " & "mondo" → "Ciao mondo"

#### 4. Operatori di Riferimento

| Operatore | Funzione     | Esempio     |
|-----------|--------------|-------------|
| •         | Intervallo   | A1:A10      |
| ;         | Unione       | A1;C1;E1    |
| (spazio)  | Intersezione | A1:C3 B2:D4 |

## Ordine di Precedenza degli Operatori

Le operazioni vengono eseguite secondo questo ordine:

- 1. **Riferimenti** (A1:B2)
- 2. Negazione (-)
- 3. Percentuale (%)
- 4. Elevazione a potenza (^)
- 5. Moltiplicazione e divisione (\*, /)
- 6. Addizione e sottrazione (+, -)
- 7. Concatenazione (&)
- 8. **Confronto** (=, <, >, <=, >=, <>)

#### Esempi:

- =5+2\*3  $\rightarrow$  risultato: 11 (prima 2\*3=6, poi 5+6=11)
- =  $(5+2) * 3 \rightarrow \text{risultato: } 21 \text{ (prima } 5+2=7, \text{ poi } 7*3=21)$

# 8. Funzioni Predefinite di Excel

## **Concetti Base**

#### Struttura delle Funzioni

=NOME\_FUNZIONE (argomento1; argomento2; ...)

#### Elementi Costitutivi

- Segno uguale (=): obbligatorio
- Nome funzione: identifica l'operazione
- Parentesi tonde: racchiudono gli argomenti
- Argomenti: separati da punto e virgola (;)

### Tipi di Argomenti

- Numeri: valori costanti
- **Testo**: stringhe tra virgolette
- Valori logici: VERO, FALSO
- **Riferimenti di cella**: A1, B2:B10
- Intervalli: A1:C10
- Altre funzioni: nidificazione

#### Funzioni di Base

#### SOMMA

- Sintassi: =SOMMA(intervallo)
- **Esempio**: =SOMMA(A1:A10)
- **Pulsante rapido**: Σ (Somma automatica)

#### PRODOTTO

- Sintassi: = PRODOTTO (num1; num2; ...)
- Esempio: =PRODOTTO (A1:B1) moltiplica i valori nelle celle A1 e B1

#### MEDIA

- Sintassi: =MEDIA(intervallo)
- Esempio: =MEDIA(A1:A10)

### Inserimento delle Funzioni

#### Metodo 1: Digitazione Diretta

- Digitare direttamente la funzione nella cella
- Excel fornisce suggerimenti durante la digitazione

#### Metodo 2: Procedura Guidata

- 1. Inserisci  $\rightarrow$  Funzione o pulsante fx
- 2. Selezionare la categoria di funzioni
- 3. Scegliere la funzione specifica
- 4. Compilare gli argomenti nella finestra di dialogo
- 5. **OK** per confermare

### Vantaggi della Procedura Guidata

- **Descrizione** della funzione
- Spiegazione di ogni argomento
- Anteprima del risultato
- Selezione grafica degli intervalli

# 9. Utilizzo di Intervalli nelle Formule

## **Esempio Pratico: Gestione Ordini**

Consideriamo una tabella per gestire ordini di prodotti con:

- Data dell'ordine
- Tipo prodotto
- Prezzo al kg
- Quantità in kg
- Totale (calcolato)

### Calcolo del Totale per Ogni Riga

Formula da inserire nella colonna Totale:

=D6\*E6

(Prezzo al kg × Quantità)

Utilizzando il quadratino di riempimento, la formula si aggiorna automaticamente:

- Riga 7: =D7\*E7
- Riga 8: =D8\*E8
- E così via...

## **Funzione SOMMA.SE**

Per calcolare totali condizionali, ad esempio sommare solo i kg dei prodotti "Serie A":

#### Sintassi

=SOMMA.SE(intervallo; criterio; int\_somma)

### Parametri

- Intervallo: dove cercare il criterio (B6:B19)
- Criterio: condizione da verificare ("Serie A")
- Int\_somma: celle da sommare (E6:E19)

#### **Esempio Completo**

```
=SOMMA.SE(B6:B19; "Serie A"; E6:E19)
```

Questa formula somma tutti i valori della colonna E (quantità) dove nella colonna B compare "Serie A".

# 10. Riferimenti: Assoluti, Relativi e Misti

## Concetti Fondamentali

#### **Riferimento Relativo**

- Definizione: memorizza la posizione relativa rispetto alla cella contenente la formula
- Esempio: A1 in cella B1 significa "la cella a sinistra"
- Comportamento: quando si copia la formula, i riferimenti si aggiornano automaticamente

#### **Riferimento Assoluto**

- **Definizione**: indica sempre la stessa cella specifica
- Sintassi: \$A\$1 (dollaro prima di colonna e riga)
- Comportamento: rimane fisso quando si copia la formula

#### **Riferimento Misto**

- Solo colonna assoluta: \$A1 (colonna fissa, riga relativa)
- Solo riga assoluta: A\$1 (colonna relativa, riga fissa)

## Esempio Pratico: Calcolo Percentuali

Consideriamo una tabella con importazioni/esportazioni dove vogliamo calcolare la percentuale di ogni voce sul totale.

#### Dati di Esempio

| Prodotto | Valore | % |
|----------|--------|---|
| Grano    | 1000   | ? |
| Olio     | 800    | ? |
| Vino     | 1200   | ? |
| Totale   | 3000   |   |

### Formula Corretta per le Percentuali

Nella cella C3 (prima percentuale):

=B3/\$B\$12

### Spiegazione:

- B3: riferimento relativo (cambierà in B4, B5, ecc.)
- \$B\$12: riferimento assoluto (rimarrà sempre B12)

### Risultato del Riempimento Automatico

- C3:=B3/\$B\$12
- C4: =B4/\$B\$12

• C5:=B5/\$B\$12

## **Regole per il Trascinamento**

#### Trascinamento Verticale (su/giù)

- Cambiano i **numeri di riga**
- Le lettere di colonna rimangono fisse (anche se relative)

#### Trascinamento Orizzontale (sinistra/destra)

- Cambiano le lettere di colonna
- I **numeri di riga** rimangono fissi (anche se relativi)

#### Quando Usare i Diversi Tipi di Riferimento

#### **Riferimenti Relativi**

- Quando: la relazione tra celle deve mantenersi
- Esempio: somma di celle adiacenti

#### Riferimenti Assoluti

- Quando: si fa sempre riferimento alla stessa cella
- Esempio: divisione per un totale fisso, tassi di cambio, costanti

#### Riferimenti Misti

- Quando: una dimensione deve rimanere fissa, l'altra no
- Esempio: tabelle a doppia entrata, moltiplicazione per una riga di coefficienti

# 11. Nidificazione delle Funzioni

## **Concetto Base**

La nidificazione consiste nell'utilizzare una funzione come argomento di un'altra funzione.

## **Regole per la Nidificazione**

#### Compatibilità dei Tipi

- La funzione interna deve restituire un tipo di dato compatibile con l'argomento richiesto
- Errore comune: #VALORE! quando i tipi non corrispondono

#### Esempio di Nidificazione

=SE(MEDIA(A1:A10)>50; "Sufficiente"; "Insufficiente")

#### Spiegazione:

- MEDIA (A1:A10): funzione interna che calcola la media
- Il risultato viene confrontato con 50
- SE: funzione esterna che restituisce testo in base al confronto

## Utilizzo della Finestra della Formula

#### Procedura per Nidificare

- 1. Iniziare con la funzione principale (es. SE)
- 2. Cliccare nel campo argomento dove inserire la funzione nidificata
- 3. Usare il menu a discesa per selezionare la funzione interna
- 4. Compilare gli argomenti della funzione interna
- 5. Tornare alla funzione principale per completare

#### Navigazione tra Funzioni

- Cliccare sul nome della funzione nella barra della formula
- Si apre automaticamente la finestra corrispondente
- Possibile modificare ogni livello di nidificazione

## Esempi Avanzati

#### Funzione SOMMA come Argomento di SE

=SE(SOMMA(A1:A10)>1000; "Obiettivo raggiunto"; "Obiettivo non raggiunto")

### Nidificazione Multipla

```
=SE(E(A1>10; B1<5); SOMMA(C1:C10); MEDIA(D1:D10))
```

# 12. Layout e Stampa

## Anteprima e Interruzioni di Pagina

#### Accesso

- Visualizza → Anteprima e interruzioni di pagina
- Mostra come apparirà il documento stampato

#### Elementi Visibili

- Pagine: indicate da grandi lettere ombreggiate
- Aree di stampa: appaiono bianche con bordi neri
- Interruzioni di pagina: linee evidenti

#### Modifiche Possibili

- Trascinare i bordi per modificare l'area di stampa
- Spostare le interruzioni trascinando le linee
- Eliminare interruzioni trascinandole fuori dall'area

## Anteprima di Stampa

#### Accesso

- Pulsante Anteprima di stampa
- File → Anteprima di stampa

#### Strumenti Disponibili

- Zoom: ingrandimento della visualizzazione
- Imposta...: finestra di dialogo per layout di pagina
- Margini: visualizzazione e modifica con il mouse
- Anteprima interruzioni: modifica posizionamento
- Stampa: accesso diretto alla stampa
- Chiudi: ritorno alla visualizzazione normale

### Impostazione della Pagina

#### Accesso

 $File \rightarrow Imposta \ pagina$ 

#### Schede Disponibili

#### 1. Scheda Pagina

- Orientamento: verticale/orizzontale
- Ridimensionamento: adatta a pagina
- Formato carta: A4, Letter, ecc.

#### 2. Scheda Margini

- Impostazione margini superiore, inferiore, sinistro, destro
- Margini per intestazione e piè di pagina

#### 3. Scheda Intestazione e Piè di Pagina

- Testi da ripetere in ogni pagina
- Numerazione automatica delle pagine
- Data e ora

#### 4. Scheda Foglio

- Area di stampa: specifica intervallo da stampare
- Stampa titoli: ripetizione intestazioni su ogni pagina
- Ordine di pagina: direzione di stampa per fogli multi-pagina

#### Processo di Stampa

#### Stampa Rapida

- Pulsante Stampa nella barra degli strumenti
- Utilizza impostazioni predefinite

#### Stampa con Opzioni

- File  $\rightarrow$  Stampa
- Finestra di dialogo con opzioni avanzate:
  - Selezione stampante
  - Numero di copie
  - Intervallo di pagine
  - Cosa stampare (selezione, foglio attivo, intera cartella)

#### Area di Stampa

- File → Area di stampa → Imposta area di stampa
- File  $\rightarrow$  Area di stampa  $\rightarrow$  Cancella area di stampa
- Utile per stampare solo porzioni specifiche del foglio

# 13. Formattazione Avanzata dei Dati

## Formattazione del Testo

#### Strumenti della Barra Formattazione

- Tipo di carattere: Arial, Times New Roman, ecc.
- **Dimensione carattere**: punti (8, 10, 12, 14, ecc.)
- Stile: grassetto, corsivo, sottolineato
- Colore testo: palette di colori

#### Accesso Completo

#### Formato $\rightarrow$ Celle $\rightarrow$ Scheda Carattere

- Opzioni avanzate per il carattere
- Effetti speciali (barrato, apice, pedice)
- Anteprima in tempo reale

#### Allineamento e Spaziatura

#### Allineamento Orizzontale

- Sinistra: testo (predefinito)
- Centro: centrato nella cella
- **Destra**: numeri (predefinito)
- Giustificato: distribuito uniformemente

#### Allineamento Verticale

- **Superiore**: allineato in alto nella cella
- Centro: centrato verticalmente
- Inferiore: allineato in basso

#### **Controllo del Testo**

- A capo automatico: testo su più righe nella stessa cella
- Adatta: ridimensiona il testo per adattarlo alla cella
- Orientamento: rotazione del testo

#### **Unione delle Celle**

#### Metodo Rapido

- 1. Selezionare l'intervallo di celle da unire
- 2. Cliccare Unisci e centra

#### Metodo Completo

1. Formato  $\rightarrow$  Celle  $\rightarrow$  Scheda Allineamento

- 2. Spuntare Unione celle
- 3. Impostare allineamento desiderato

#### Comportamento

- Le celle vengono combinate in un'unica cella
- Il riferimento è quello della cella in alto a sinistra
- Solo il contenuto della prima cella viene conservato

## Bordi e Riempimenti

#### Bordi

- Formato → Celle → Scheda Bordo
- Selezione dello stile di linea
- Scelta delle posizioni (superiore, inferiore, laterali, ecc.)
- Colore dei bordi

#### Motivi e Sfondi

- Formato → Celle → Scheda Motivi
- Colore di sfondo delle celle
- Motivi decorativi
- Combinazioni di colori per evidenziare dati

# 14. Gestione degli Errori nelle Formule

## Tipi di Errore Comuni

- Significato: la cella non è abbastanza larga per mostrare il valore
- Soluzione: allargare la colonna

#### **#VALORE!**

- Significato: tipo di dato non corretto per la funzione
- Esempio: usare testo in una funzione matematica

#### **#RIF!**

- Significato: riferimento a una cella che non esiste
- Causa: eliminazione di celle/righe/colonne riferite in formule

#### #DIV/0!

- **Significato**: divisione per zero
- Soluzione: controllare il denominatore

#### #N/D

- Significato: valore non disponibile
- Comune in: funzioni di ricerca quando il valore non viene trovato

## Tecniche di Debug

### Verifica dei Riferimenti

- Controllare che tutti i riferimenti di cella siano corretti
- Verificare l'uso appropriato di riferimenti assoluti/relativi

#### Controllo della Sintassi

- Verificare parentesi bilanciate
- Controllare la separazione degli argomenti con punto e virgola

### Test con Valori Semplici

- Provare la formula con dati di test noti
- Verificare step by step in formule complesse

# 15. Consigli Pratici e Best Practices

## Organizzazione dei Dati

#### Struttura delle Tabelle

- Una riga per le intestazioni
- Dati omogenei nelle colonne
- Evitare celle vuote all'interno della tabella
- Separare diverse tabelle con righe/colonne vuote

#### Nomenclatura

- Nomi significativi per i fogli di lavoro
- Intestazioni chiare per le colonne
- Formati coerenti per dati simili

## Utilizzo Efficiente delle Formule

#### Pianificazione

- Progettare la struttura prima di iniziare
- Identificare quali celle devono essere assolute
- Testare le formule su piccoli set di dati

#### Manutenzione

- Documentare formule complesse con commenti
- Evitare riferimenti esterni quando non necessari
- Usare nomi per intervalli utilizzati frequentemente

### **Gestione delle Prestazioni**

#### Ottimizzazione

- Minimizzare il numero di formule complesse
- Utilizzare funzioni appropriate (es. SOMMA invece di A1+A2+...+A100)
- Evitare riferimenti circolari

#### **Backup e Versioning**

- Salvare frequentemente durante il lavoro
- Mantenere copie di versioni importanti
- Usare nomi significativi per i file

# Conclusione

Microsoft Excel è uno strumento potente e versatile per la gestione e l'analisi dei dati. La padronanza dei concetti presentati in questa dispensa fornisce le basi solide per:

- Organizzare efficacemente grandi quantità di informazioni
- Automatizzare calcoli complessi attraverso formule e funzioni
- Presentare dati in modo chiaro e professionale
- Analizzare informazioni per supportare decisioni aziendali

# Appendice A: Scorciatoie da Tastiera Essenziali

# Navigazione

| Combinazione                                               | Azione                        |  |
|------------------------------------------------------------|-------------------------------|--|
| Ctrl + Home                                                | Vai alla cella A1             |  |
| Ctrl + End                                                 | Vai all'ultima cella con dati |  |
| $\operatorname{Ctrl} + \uparrow \downarrow \longleftarrow$ | Vai al bordo dell'area dati   |  |
| F5                                                         | Vai a cella specifica         |  |
| Ctrl + G                                                   | Vai a (equivalente a F5)      |  |

## Selezione

| Combinazione                    | Azione                   |  |
|---------------------------------|--------------------------|--|
| Ctrl + A                        | Seleziona tutto          |  |
| Ctrl + Shift + End              | Seleziona fino alla fine |  |
| Shift + Click                   | Estendi selezione        |  |
| Ctrl + Click Selezione multipla |                          |  |
| Ctrl + Spazio                   | Seleziona intera colonna |  |
| Shift + Spazio                  | Seleziona intera riga    |  |

## Modifica

| Combinazione | Azione                |
|--------------|-----------------------|
| F2           | Modifica cella attiva |
| Canc         | Elimina contenuto     |
| Ctrl + Z     | Annulla               |
| Ctrl + Y     | Ripeti                |
| Ctrl + C     | Copia                 |
| Ctrl + X     | Taglia                |
| Ctrl + V     | Incolla               |

## Formattazione

| Combinazione      | Azione              |
|-------------------|---------------------|
| Ctrl + B          | Grassetto           |
| Ctrl + I          | Corsivo             |
| Ctrl + U          | Sottolineato        |
| Ctrl + 1          | Formato celle       |
| Ctrl + Shift + %  | Formato percentuale |
| Ctrl + Shift + \$ | Formato valuta      |

## Formule e Funzioni

| Combinazione         | Azione                                             |
|----------------------|----------------------------------------------------|
| =                    | Inizia formula                                     |
| F4                   | Cicla tipi di riferimento (\$A\$1, A\$1, \$A1, A1) |
| Ctrl + Shift + Enter | Formula matrice                                    |
| Ctrl +`              | Mostra/nascondi formule                            |
| F9                   | Calcola fogli di lavoro                            |

# **Appendice B: Funzioni Excel Più Utilizzate**

| Funzione            | Sintassi                    | Descrizione               |
|---------------------|-----------------------------|---------------------------|
| SOMMA               | =SOMMA(intervallo)          | Somma i valori            |
| MEDIA               | =MEDIA(intervallo)          | Calcola la media          |
| MAX                 | =MAX(intervallo)            | Trova il valore massimo   |
| MIN                 | =MIN(intervallo)            | Trova il valore minimo    |
| CONTA               | =CONTA(intervallo)          | Conta le celle con numeri |
| <b>CONTA.VALORI</b> | =CONTA.VALORI(intervallo)   | Conta le celle non vuote  |
| ARROTONDA           | =ARROTONDA(numero;decimali) | Arrotonda un numero       |
| PRODOTTO            | =PRODOTTO(intervallo)       | Moltiplica i valori       |

## Funzioni Matematiche

## Funzioni Logiche

| Funzione | Sintassi                     | Descrizione                |
|----------|------------------------------|----------------------------|
| SE       | =SE(test;se_vero;se_falso)   | Condizione logica          |
| Ε        | =E(condizionel;condizione2;) | Tutte le condizioni vere   |
| 0        | =O(condizione1;condizione2;) | Almeno una condizione vera |
| NON      | =NON(valore_logico)          | Inverte il valore logico   |

## Funzioni di Testo

| Funzione       | Sintassi                              | Descrizione           |  |
|----------------|---------------------------------------|-----------------------|--|
| CONCATENA      | =CONCATENA (testo1;testo2;)           | Unisce testi          |  |
| SINISTRA       | =SINISTRA(testo;num_car)              | Caratteri da sinistra |  |
| DESTRA         | =DESTRA(testo;num_car)                | Caratteri da destra   |  |
| STRINGA.ESTRAI | =STRINGA.ESTRAI(testo;inizio;num_car) | Estrae caratteri      |  |
| LUNGHEZZA      | =LUNGHEZZA(testo)                     | Lunghezza del testo   |  |
| MAIUSC         | =MAIUSC(testo)                        | Converte in maiuscolo |  |
| MINUSC         | =MINUSC(testo)                        | Converte in minuscolo |  |

## Funzioni di Data e Ora

| Funzione | Sintassi      | Descrizione        |  |
|----------|---------------|--------------------|--|
| OGGI     | =OGGI()       | Data odierna       |  |
| ADESSO   | =ADESSO()     | Data e ora attuali |  |
| ANNO     | =ANNO(data)   | Estrae l'anno      |  |
| MESE     | =MESE(data)   | Estrae il mese     |  |
| GIORNO   | =GIORNO(data) | Estrae il giorno   |  |

| Funzione | Sintassi                | Descrizione   |  |
|----------|-------------------------|---------------|--|
| DATA     | =DATA(anno;mese;giorno) | Crea una data |  |

## Funzioni di Ricerca

| Funzione    | Funzione   Sintassi                                  |                                        |
|-------------|------------------------------------------------------|----------------------------------------|
| CERCA.VERT  | =CERCA.VERT(valore;tabella;colonna;[corrispondenza]) | Ricerca<br>verticale                   |
| CERCA.ORIZZ | =CERCA.ORIZZ(valore;tabella;riga;[corrispondenza])   | Ricerca<br>orizzontale                 |
| INDICE      | =INDICE(matrice;riga;colonna)                        | Restituisce<br>valore per<br>posizione |
| CONFRONTA   | =CONFRONTA(valore;matrice;[tipo])                    | Trova<br>posizione di<br>un valore     |

# **Appendice C: Esempi Pratici Completi**

## **Esempio 1: Gestione Inventario**

#### Scenario

Un'azienda deve gestire l'inventario di 10 prodotti con calcolo automatico del valore totale e identificazione dei prodotti sotto scorta minima.

#### Struttura Tabella

| Α          | B        | С            | D           | Ε           | F     |
|------------|----------|--------------|-------------|-------------|-------|
| Prodotto   | Quantità | Prezzo Unit. | Valore Tot. | Scorta Min. | Stato |
| Prodotto A | 150      | €10,00       |             | 100         |       |
| Prodotto B | 75       | €15,50       |             | 80          |       |

#### Formule Utilizzate

#### Colonna D (Valore Totale):

=B2\*C2

#### Colonna F (Stato):

```
=SE(B2<E2; "RIORDINA"; "OK")
```

#### Formule di Riepilogo

#### Valore totale inventario:

=SOMMA(D2:D11)

#### Numero prodotti da riordinare:

```
=CONTA.SE(F2:F11; "RIORDINA")
```

### Esempio 2: Analisi Vendite Mensili

#### Scenario

Analisi delle vendite di tre venditori per 12 mesi con calcolo di totali, medie e identificazione del miglior venditore per mese.

#### Struttura Base

|   | Α       | В           | С           | D           | Ε           |
|---|---------|-------------|-------------|-------------|-------------|
| 1 | Mese    | Venditore 1 | Venditore 2 | Venditore 3 | Totale Mese |
| 2 | Gennaio | 10.000      | 8.500       | 12.000      |             |

|   | Α        | В      | С     | D      | Ε |
|---|----------|--------|-------|--------|---|
| 3 | Febbraio | 11.200 | 9.800 | 10.500 |   |

#### **Formule Chiave**

Totale mensile (colonna E):

=SOMMA(B2:D2)

#### Totale annuale per venditore:

=SOMMA(B2:B13)

#### Media mensile per venditore:

=MEDIA(B2:B13)

#### Miglior venditore del mese:

=SE(E(B2=MAX(B2:D2)); "Vend.1"; SE(C2=MAX(B2:D2); "Vend.2"; "Vend.3"))

#### **Esempio 3: Calcolo Stipendi con Trattenute**

#### Scenario

Calcolo busta paga per dipendenti con stipendio base, straordinari, bonus e trattenute automatiche.

#### **Formule Principali**

#### Straordinari (ore extra × tariffa oraria × 1.5):

=SE(C2>40;(C2-40)\*D2\*1,5;0)

#### **Totale lordo:**

=B2+E2+F2

(Stipendio base + Straordinari + Bonus)

#### **IRPEF** (aliquota progressiva):

=SE(G2<=15000;G2\*0,23;SE(G2<=28000;3450+(G2-15000)\*0,27;SE(G2<=55000;6960+(G2-28000)\*0,38;17220+(G2-55000)\*0,41)))

#### Contributi INPS (9.19%):

=G2\*0,0919

#### Netto in busta:

=G2-H2-I2

# **Appendice D: Risoluzione Problemi Comuni**

## Problema 1: Formula non si aggiorna

Sintomi: La formula mostra un risultato errato o non cambia quando cambiano i dati di riferimento.

#### Soluzioni:

- 1. Verificare che il calcolo automatico sia attivo: Formule  $\rightarrow$  Opzioni di calcolo  $\rightarrow$  Automatico
- 2. Forzare il ricalcolo: F9 o Ctrl + Alt + F9
- 3. Controllare riferimenti circolari: Formule → Controllo errori

## Problema 2: Errore #RIF! dopo eliminazione righe/colonne

**Sintomi:** Le formule mostrano #RIF! dopo aver eliminato righe o colonne.

#### Soluzioni:

- 1. Prevenzione: Usare riferimenti a intervalli dinamici
- 2. Correzione: Rivedere e correggere manualmente i riferimenti
- 3. Alternative: Usare funzioni OFFSET o INDIRECT per riferimenti dinamici

### Problema 3: Numeri trattati come testo

Sintomi: I numeri sono allineati a sinistra e le funzioni matematiche non funzionano.

#### Soluzioni:

- 1. Formato  $\rightarrow$  Celle  $\rightarrow$  Numero
- 2. Usare Incolla speciale  $\rightarrow$  Moltiplica per 1
- 3. Controllare spazi iniziali o finali
- 4. Verificare il separatore decimale nelle impostazioni regionali

### Problema 4: File Excel troppo lento

Sintomi: Il file si apre lentamente o le operazioni sono molto lente.

#### Soluzioni:

- 1. Rimuovere formattazioni eccessive: selezionare celle inutilizzate e Modifica → Elimina
- 2. Ottimizzare formule: evitare riferimenti a intere colonne (A:A)
- 3. Eliminare collegamenti esterni non necessari
- 4. Ridurre il numero di formule volatili (OGGI, ADESSO, CASUALE)

### Problema 5: Stampa non corretta

Sintomi: Il documento stampato non appare come previsto.

#### Soluzioni:

- 1. Usare Anteprima di stampa prima di stampare
- Impostare area di stampa specifica: File → Area di stampa
   Verificare margini e orientamento: File → Imposta pagina
- 4. Controllare le interruzioni di pagina: Visualizza → Anteprima interruzioni di pagina

# Esercizi Pratici Consigliati

## Esercizio 1: Gestione Budget Familiare (Principiante)

Obiettivo: Creare un foglio per tracciare entrate e spese mensili.

#### **Requisiti:**

- Tabella con categorie di spesa (casa, trasporti, cibo, ecc.)
- Calcolo totali e saldo mensile
- Formattazione condizionale per saldo negativo

## Esercizio 2: Calcolo Prestito (Intermedio)

Obiettivo: Calcolare rate di un mutuo con tabella di ammortamento.

#### **Requisiti:**

- Formula per calcolo rata (funzione RATA)
- Distinzione tra quota capitale e interessi
- Calcolo saldo residuo per ogni mese

## Esercizio 3: Analisi Vendite (Avanzato)

**Obiettivo:** Analizzare performance vendite con grafici e statistiche.

### **Requisiti:**

- Tabelle pivot per raggruppamenti
- Grafici dinamici
- Funzioni di ricerca per confronti
- Calcolo variance e trend

# **Bibliografia e Risorse Aggiuntive**

## Manuali di Riferimento

- 1. Microsoft Excel Official Documentation docs.microsoft.com
- 2. Excel Bible di John Walkenbach
- 3. Excel Formulas and Functions For Dummies di Ken Bluttman

## **Risorse Online**

- 1. ExcelJet.net Tutorial e esempi pratici
- 2. Excel Campus Corsi video gratuiti
- 3. Microsoft Learn Percorsi di apprendimento ufficiali

### **Community e Forum**

- 1. Reddit r/excel Community attiva per domande
- 2. Stack Overflow Soluzioni tecniche avanzate
- 3. Excel Forum Italia Supporto in italiano

# Licenza e Utilizzo

Questo materiale didattico è distribuito sotto licenza **Creative Commons Attribution-ShareAlike**. È possibile:

- Condividere il materiale in qualsiasi formato
- Adattare il contenuto per scopi didattici
- Utilizzare anche per fini commerciali

### Condizioni:

- Attribuzione: citare la fonte originale
- Condivisione allo stesso modo: distribuire derivazioni con la stessa licenza

Per il testo completo della licenza: http://creativecommons.org/licenses/by-sa/1.0/

Università degli Studi della Basilicata Corso di Laurea in Economia Aziendale Prof.ssa Paola Lapadula Anno Accademico 2024/2025

Ultima revisione: Maggio 2025